# EASYBUY GUIDA ALLE ASTE PER I FORNITORI

## Piattaforma Supplier Relationship Management (SRM)

DANIELI / SINCE 1914 PASSION TO INNOVATE AND PERFORM IN THE METALS INDUSTRY

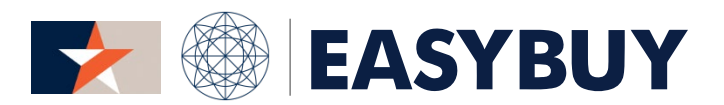

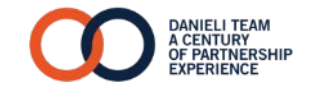

INDEX

- 1. ACCESSO ALLA PIATTAFORMA
- 2. ACCESSO ALL'ASTA
- 3. OFFERTA DURANTE L'ASTA
- 4. CONTROLLO E MESSAGGISTICA DELL'ASTA
- 5. ASTA INGLESE BASATA SULLA GRADUATORIA
- 6. ASTA OLANDESE
- 7. ASTA GIAPPONESE

#### ACCESSO ALLA PIATTAFORMA

## > INSERIRE LOGIN E PASSWORD

#### EASYBUY | DANIELI

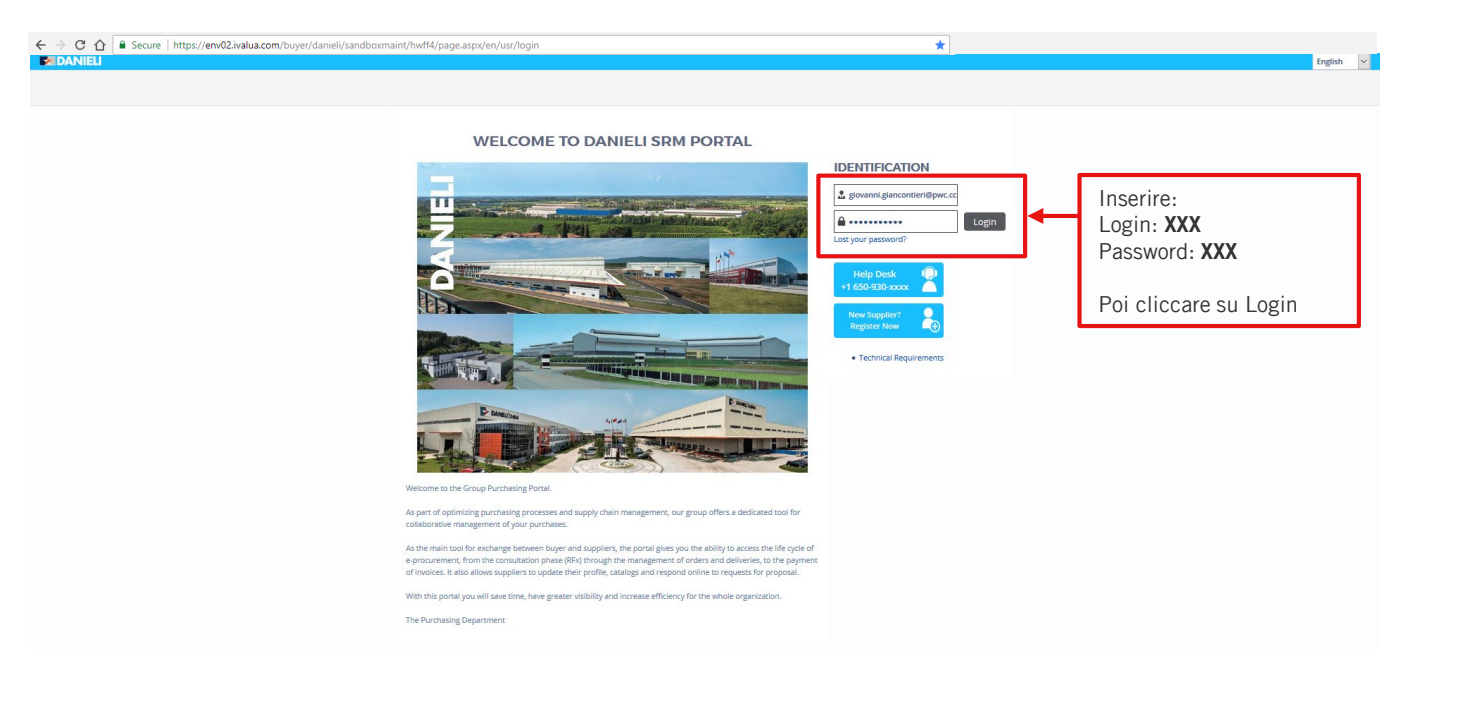

3

#### ACCESSO ALLA PIATTAFORMA

#### > ACCETTARE LE CONDIZIONI GENERALI D'UTILIZZO DELLA PIATTAFORMA EASYBUY

### EASYBUY | DANIELI

4

| DANIELI | General Info. | Sourcing | Performance |                                                                                                    | 😣 Supplier T. 🗸 |
|---------|---------------|----------|-------------|----------------------------------------------------------------------------------------------------|-----------------|
| < ৩ 🕁   | General Terms | s of Use |             |                                                                                                    | Q. Search       |
|         |               |          |             |                                                                                                    |                 |
|         |               |          |             |                                                                                                    |                 |
|         |               |          |             | 24. CHANGES TO THE GENERAL CONDITIONS<br>1. Danieli will be entitled to modify the terms of these General Conditions by unilateral decision, indicating the                                                                                            |                 |
|         |               |          |             | date on which the new text will come into effect, and notifying the modified text to the Participants and/or publishing the<br>current version of the General Conditions on the Portal.                                                                |                 |
|         |               |          |             | <ol> <li>The modification will not be applicable to Events that are under way at the time at which it is notified.</li> <li>Changes to the General Conditions are understood to be accepted and effective, without the need for the</li> </ol>         |                 |
|         |               |          |             | Participant's specific consent, upon the Participant's first use of the Portal after the change notice. Any Participant who<br>receives a change notice of the General Conditions, and who does not intend to keep his enablement, will be entitled to |                 |
|         |               |          |             | withdraw from the Contract, informing Daniell in writing. Following the withdrawal notice, the withdrawn participant will see<br>his permission to take part in the negotiations revoked.                                                              |                 |
|         |               |          |             |                                                                                                    |                 |
|         |               |          |             | 25. CONFIDENTIALITY OF COMMERCIAL INFORMATION – COMPUTER SECURITY<br>1. The commercial data and information related to each Event are treated as strictly confidential and classified                                                                  |                 |
|         |               |          |             | by Danieli and the Participants.<br>2. Danieli and the Participants will implement the most suitable technical and procedural measures in order to                                                                                                    |                 |
|         |               |          |             | guarantee computer security during the Events.                                                                                                    |                 |
|         |               |          |             | 26. APPLICABLE LAW AND PLACE OF JURISDICTION                                                                                                    |                 |
|         |               |          |             | 1. These General Conditions are governed by Italian law.<br>2. Any controversy regarding the interpretation, application and execution of these General Conditions will be                                                                             |                 |
|         |               |          |             | exclusively referred to the Court of Udine.                                                                                                    |                 |
|         |               |          |             | ·                                                                                                    |                 |
|         |               |          |             |                                                                                                    |                 |
|         |               |          |             |                                                                                                    |                 |
|         |               |          |             |                                                                                                    |                 |
|         |               |          |             |                                                                                                    |                 |
|         |               |          |             |                                                                                                    |                 |
|         |               |          |             |                                                                                                    |                 |
|         |               |          |             | I accent terms and conditions                                                                                                    |                 |
|         |               |          |             |                                                                                                    |                 |
|         |               |          |             | Accept Print                                                                                                    |                 |

## > ACCEDERE AL MENÙ DELL'ASTA E CONFIGURARE LE IMPOSTAZIONI DELL'UTENTE (ES. LINGUA PREFERITA)

| MIDANIEL Sourcing                                                                     | 🔍 cs. 🗸                                                                                     |
|---------------------------------------------------------------------------------------|---------------------------------------------------------------------------------------------|
| Image Proposition     Manage Proposition       Image Proposition     Weine Public R/P | My Profie     My open workflow tasks     My Scheduled Tasks     English     T               |
|                                                                                       | Chinese     Deutsch     English     Expañol     French     Elalano     Polski     Portugués |
|                                                                                       |                                                                                             |

EASYBUY | DANIELI

ACCESSO ALL'ASTA

### > SELEZIONARE L'ID DELL'ASTA E CLICCARE SUL PULSANTE "ACCESS TO THE DASHBOARD"

| DANIEL      | Sourcing                      |      |                              |                            | 🙆 B.S. 🗸 |
|-------------|-------------------------------|------|------------------------------|----------------------------|----------|
| く つ ☆       | Manage Auctions               |      |                              | Q Sear                     |          |
|             |                               |      |                              |                            |          |
|             |                               |      |                              |                            |          |
| Keywords :  | Status : 🗸 🗸 Search 🔶 Rese    | ət   |                              |                            |          |
|             |                               |      |                              |                            |          |
|             | ID Auction                    | Lots | Start date (your local time) | End date (your local time) | Status   |
| -           | 74 TEST ROLLED STEEL (€/TONS) | 3    | 6/8/2018 5:05:00 PM          | 6/8/2018 5:10:00 PM        | Open     |
| 1 Result(s) |                               |      |                              |                            |          |
|             |                               |      |                              |                            |          |
|             |                               |      |                              |                            |          |
|             |                               |      |                              |                            |          |

EASYBUY | DANIELI

ACCESSO ALL'ASTA

#### > INFORMAZIONI SUI LOTTI E PANORAMICA DEI DOCUMENTI TECNICI

7

|                                                                                                    |                          |                                        |                    | •                                 | lose                            |                   |         |
|----------------------------------------------------------------------------------------------------|--------------------------|----------------------------------------|--------------------|-----------------------------------|---------------------------------|-------------------|---------|
|                                                                                                    | LOT SETTINGS             |                                        |                    |                                   |                                 |                   |         |
|                                                                                                    | Label :                  | Lot A                                  |                    |                                   |                                 |                   |         |
|                                                                                                    | Auction Type 🚯 :         | English                                |                    |                                   |                                 |                   |         |
| DANIELI Sourcing                                                                                                    | Description :            |                                        |                    |                                   |                                 |                   |         |
| 3 ☆ Auction TEST ROLLED STEEL (€/TONS)                                                                                          | Status :                 | In progress                            |                    |                                   |                                 |                   |         |
|                                                                                                    | ADVANCED SETT            | INGS                                   |                    |                                   |                                 |                   |         |
|                                                                                                    |                          |                                        |                    |                                   |                                 |                   |         |
| IB) EUR Euro (EUR) ISSend a message                                                                                             | Sta                      | arting price : 5,000.00 EUR            |                    |                                   |                                 |                   |         |
| Remaining                                                                                                    | Re                       | Start date : 6/8/2018 7-27-00 P        | U (vour local tim  | 2)                                |                                 |                   |         |
| Lot Start date (your local time) Planned end date (your local time) time Status an                                              | And after closing        | of (lot #) (1):                        | in Good Tocal and  | -)                                |                                 |                   |         |
| Bid         Z         Lot A         6/8/2018 5:05:00 PM         6/8/2018 5:10:00 PM         3m49s Auction in progress           | Planne                   | ed end date : 6/8/2018 7:28:00 P       | VI (your local tim | e)                                |                                 |                   |         |
| Bid         Mail         6/8/2018 5:05:00 PM         6/8/2018 5:10:00 PM         3m49s         Auction in progress              | Limit e                  | end date 🚯 :                           |                    |                                   |                                 |                   |         |
| Bid         Zer         Lot C         6/8/2018 5:05:00 PM         6/8/2018 5:10:00 PM         3m49s         Auction in progress |                          |                                        |                    |                                   |                                 |                   |         |
| Result(s)                                                                                                    | ITEMS AND DOCU           | JMENTS                                 |                    |                                   |                                 |                   |         |
| Mass bid                                                                                                    | Items                    |                                        |                    |                                   |                                 |                   |         |
|                                                                                                    | Items code               |                                        | Label              |                                   | Quantity                        | Unit              |         |
|                                                                                                    | A1                       |                                        | Lot A              |                                   | 1.0                             | ) Each            |         |
|                                                                                                    | 1 Result(s)              |                                        |                    |                                   |                                 |                   |         |
|                                                                                                    | Documents                |                                        |                    |                                   |                                 |                   |         |
|                                                                                                    | Title                    | Туре                                   | Contact            | Last Modified on (your local time | Creation Date (your local time) | Validity End Date | Version |
|                                                                                                    | Technical specifications | RFx Commercial Documents<br>(Approved) | COTTERLI Iar       | 6/8/2018 4:59:47 PN               | 6/8/2018 4:59:47 PM             |                   |         |
|                                                                                                    | 1 Result(s)              |                                        |                    |                                   |                                 |                   |         |

## > OFFERTA PER OGNI LOTTO

Cliccare sul pulsante "Bid" e inserire la propria offerta: il sistema mostrerà i valori limite

|            | JIELI    | Sourcing                     |                                    |                |               |             |             |                  |                     |              |           |          |                               |             |                     |   |    |  |  |   | 0       | ) B S. 🗸 |   |
|------------|----------|------------------------------|------------------------------------|----------------|---------------|-------------|-------------|------------------|---------------------|--------------|-----------|----------|-------------------------------|-------------|---------------------|---|----|--|--|---|---------|----------|---|
| < ৩        | ☆        | Auction TEST ROLLED          | STEEL (€/TONS)                     |                |               |             |             |                  |                     |              |           |          |                               |             |                     |   |    |  |  |   |         | •        | 3 |
|            |          |                              |                                    |                |               |             |             |                  |                     |              |           |          |                               |             |                     |   |    |  |  |   |         |          |   |
|            |          |                              |                                    |                |               |             |             |                  |                     |              |           |          |                               |             |                     |   |    |  |  |   |         |          |   |
|            |          |                              |                                    |                |               |             |             |                  |                     |              | TES       | STROUT   | ED STEEL (E/TONS) (Austion i  | program)    |                     |   |    |  |  |   |         |          |   |
| CED EUR    | Euro (EU | R) MSend a message           |                                    |                |               |             |             |                  |                     |              | T Lo      | STROLL   |                               | i progress/ |                     |   |    |  |  | 1 | Message | history  |   |
|            |          |                              |                                    |                |               |             |             |                  |                     |              |           |          |                               |             |                     |   |    |  |  |   |         |          |   |
|            | Lot      | Start date (your local time) | Planned end date (your local time) | Remaini<br>tir | ng<br>ne Stat | us          | Cun         | ent Be<br>sunt b | est Best<br>aid sup | t<br>plier M | y bid N   | My rank  |                               |             |                     |   |    |  |  |   |         |          |   |
| Bid        | Lot      | 6/8/2018 5:05:00 PM          | 6/8/2018 5:10:00 PM                | 3m             | 19s Auct      | on in prog  | gress       |                  |                     |              |           |          |                               |             |                     |   |    |  |  |   |         |          |   |
| 🔦 Bid      | - Lot    | 6/8/2018 5:05:00 PM          | 6/8/2018 5:10:00 PM                |                | Bidding       | screen      |             |                  |                     |              |           |          |                               |             |                     | ^ | ~  |  |  |   |         |          |   |
| 🔦 Bid      | Lot      | 6/8/2018 5:05:00 PM          | 6/8/2018 5:10:00 PM                |                |               |             | Supplier    | Sup B C          | lotterli            |              |           |          | Lot: Lot A                    |             |                     |   | Ε. |  |  |   |         |          |   |
| 3 Result(s | )        |                              |                                    |                | Man           | ual bidding | g           |                  |                     |              |           |          |                               | A           | utomatic bidding    |   | L  |  |  |   |         |          |   |
| 🔦 Mass I   | id       |                              |                                    |                |               | Curre       | ent         |                  |                     |              |           |          |                               |             | Automatic bidding : |   | L  |  |  |   |         |          |   |
|            |          |                              |                                    | - 1            |               | bì          | ld :        |                  | _                   |              |           |          |                               |             | Current proxy : -   |   | L  |  |  |   |         |          |   |
|            |          |                              |                                    |                | L             | New bi      | id : 5,000. | 00               | EUR                 | (Includes    | s the boi | undary v | values 4,850.00 and 5,000.00) |             | New proxy bid :     |   | L  |  |  |   |         |          |   |
|            |          |                              |                                    |                |               |             |             |                  |                     |              |           |          |                               |             |                     |   | L  |  |  |   |         |          |   |
|            |          |                              |                                    |                |               |             |             |                  |                     |              |           |          |                               |             |                     |   | L  |  |  |   |         |          |   |
|            |          |                              |                                    |                | Cancel        |             |             |                  |                     |              |           |          |                               | N BIO       |                     | ~ | -  |  |  |   |         |          |   |
|            |          |                              |                                    | <              |               | _           | _           | -                | -                   | -            | -         | -        |                               | _           |                     | > |    |  |  |   |         |          |   |

## > OFFERTA AUTOMATICA

| DANIELI         |              |                     |                                    |           |                                         |              |                  |             |               |                                      |                                                                    |   | 🙆 вз                                                              |               |
|-----------------|--------------|---------------------|------------------------------------|-----------|-----------------------------------------|--------------|------------------|-------------|---------------|--------------------------------------|--------------------------------------------------------------------|---|-------------------------------------------------------------------|---------------|
| < ৩ 🏠           | A            | Auction TEST ROLLED | STEEL (€/TONS)                     |           |                                         |              |                  |             |               |                                      |                                                                    |   | Q Search                                                          | ₽             |
| CED EUR Euro (E | EUR)<br>ot S | Send a message      | Planned end date (your local time) | Remaining | 9<br>e Status                           | Current      | Best B<br>bid su | est Mj      | TEST RO       | LLED STEEL (¢/TONS) /Auction in prog | grees)                                                             |   | Ch. Message history                                               |               |
| < Bid           | ot A         | 6/8/2018 5:05:00 PM | 6/8/2018 5:10:00 PM                | 2m30      | Auction in progres                      | s            |                  |             | -             |                                      |                                                                    |   |                                                                   |               |
| ⊀ Bid 🜌 Lo      | ot B         | 6/8/2018 5:05:00 PM | 6/8/2018 5:10:00 PM                | 21 × 1    | Bidding screen                          |              |                  |             |               |                                      |                                                                    | ^ |                                                                   |               |
| ⊀ Bid 🜌 Lo      | ot C         | 6/8/2018 5:05:00 PM | 6/8/2018 5:10:00 PM                | 2         | su                                      | pplier : sup | 5 B Cotten       |             |               | Lot: Lot A                           |                                                                    |   | Offerta autom                                                     | a             |
| 3 Result(s)     |              |                     |                                    |           | Manual bidding                          |              |                  |             |               |                                      | Automatic bidding                                                  |   | l'offerta a rila                                                  | an            |
| 🔦 Mass bid      |              |                     |                                    |           | Current<br>bid :<br>New bid :<br>Cancel |              | EU               | R (Includes | s the boundar | y values 4,850.00 and 5,000.00)      | Autometic bilding : 🗹<br>Current proxy : -<br>New proxy bid : 4500 |   | (Proxy Biddin<br>il prezzo mini<br>offrire (non vi<br>offerenti). | g)<br>m<br>si |
|                 |              |                     |                                    | <         |                                         |              |                  |             |               |                                      |                                                                    | > | II sistema pre                                                    | Se<br>n       |

#### tica:

ncio automatico ) permette di fissare no che si desidera ibile agli altri

Il sistema presenterà le offerte per vostro conto in risposta alle offerte fatte dagli altri fornitori.

## > OFFERTE MULTILOTTO

Nel caso di lotti multipli, il sistema permette di raggruppare le offerte cliccando sull'apposito pulsante.

| DA       | NIE       |       |                            |                                   |                   |                       |         |                   |                        |                                                           |                                                                                                    |                                                                                   |                                                                                                 |                                                                                                    | 🕓 b.s. 🗸        |
|----------|-----------|-------|----------------------------|-----------------------------------|-------------------|-----------------------|---------|-------------------|------------------------|-----------------------------------------------------------|----------------------------------------------------------------------------------------------------|-----------------------------------------------------------------------------------|-------------------------------------------------------------------------------------------------|----------------------------------------------------------------------------------------------------|-----------------|
| < 2      | ជ         | A     | uction TEST ROLLED         | STEEL (€/TONS)                    |                   |                       |         |                   |                        |                                                           |                                                                                                    |                                                                                   |                                                                                                 |                                                                                                    | 🔍 Search 🔒      |
|          |           |       |                            |                                   |                   |                       |         |                   |                        | TEST ROLLED STEE                                          | EL (€/TONS) (Auction in progress                                                                                        | s)                                                                                |                                                                                                 |                                                                                                    |                 |
| GED EU   | R Euro    | (EUR) | ⊠Send a message            |                                   |                   |                       |         |                   |                        |                                                           |                                                                                                    |                                                                                   |                                                                                                 |                                                                                                    | Message history |
|          |           | Lot S | art date (your local time) | Planned end date (your local time | Remaining<br>time | Status                | Current | Best<br>bid       | Best<br>supplier       | My bid My rank                                            |                                                                                                    |                                                                                   |                                                                                                 |                                                                                                    |                 |
| 🔦 Bid    | ~         | Lot A | 6/8/2018 5:05:00 PM        | 6/8/2018 5:13:00 PN               | 1 1m1:            | s Auction in progress | s       | 5,000.00          | Sup B Cotterl          | 5,000.00 1/3                                              |                                                                                                    |                                                                                   |                                                                                                 |                                                                                                    |                 |
| < Bid    | ~         | Lot B | 6/8/2018 5:05:00 PM        | 6/8/2018 5:13:00 PN               | 1 1m1:            | s Auction in progress | s       | 5,000.00          | Sup B Cotterl          | i 5,000.00 1/3                                            |                                                                                                    |                                                                                   |                                                                                                 |                                                                                                    |                 |
| < Bid    | ~         | Lot C | 6/8/2018 5:05:00 PM        | 6/8/2018 5:13:00 PM               | 1 1m1:            | Auction in progress   | s       | × Bidding         | screen<br>Supplier     | : Sup B Cotterli                                          | Lot : Mass bid                                                                                                    |                                                                                   | Ŷ                                                                                               | Offerta di lotti                                                                                                    |                 |
| 3 Result | s)<br>bid |       |                            |                                   |                   |                       | •       | Lot<br>Lot<br>Lot | A:<br>B:<br>C:         | Global mc<br>4,995.00 (In<br>4,995.00 (In<br>4,995.00 (In | differ : %1<br>cludes the boundary values 4,850<br>cludes the boundary values 4,850<br>cludes the boundary values 4,850 | EUR<br>1.00 and 4,995.00 EUR)<br>1.00 and 4,995.00 EUR)<br>1.00 and 4,995.00 EUR) |                                                                                                 | diminuzione<br>%                                                                                                    |                 |
|          |           |       |                            |                                   |                   |                       |         | Cancel            |                        |                                                           |                                                                                                    | × Bidding screen<br>Supplier :                                                    | Sup B Cotterli                                                                                  | Lot : Mass bid                                                                                                    |                 |
|          |           |       |                            |                                   |                   |                       |         | T                 |                        |                                                           |                                                                                                    | Lot A :<br>Lot B :<br>Lot C :                                                     | Global modifier :<br>4,450.55 (Includes the<br>4,450.55 (Includes the<br>4,450.55 (Includes the | 10 % 3 EUR<br>boundary values 4,850.00 and 4,995.00 EUR)<br>boundary values 4,850.00 and 4,995.00 EUR)<br>boundary values 4,850.00 and 4,995.00 EUR) |                 |
|          |           |       |                            |                                   |                   |                       |         |                   | Offer<br>lotti<br>mult | rta di<br>ipli                                            |                                                                                                    | Cancel<br><                                                                       |                                                                                                 | K Mass bid                                                                                                    |                 |

Inserendo il valore per ogni articolo, il sistema moltiplica automaticamente per la quantità. La somma totale dev'essere inclusa nei valori limite.

|                                                                                           |                                          |                          |                                         | 🕒 СНЦ 🗸                               |
|-------------------------------------------------------------------------------------------|------------------------------------------|--------------------------|-----------------------------------------|---------------------------------------|
| ✓ <sup>3</sup> ☆ Auction TEST DCS 22/06 SHAFTS (3)                                        |                                          |                          |                                         | 🔍 Search                              |
|                                                                                           |                                          |                          |                                         |                                       |
|                                                                                           |                                          |                          |                                         |                                       |
|                                                                                           | TEST DOS 20/06 PLIANTE D                 | S) (Austion in progress) |                                         |                                       |
| ED CNY Chinese yuan (CNY) Send a message                                                  | 1631 063 22/00 3HAP13 [-                 | Maccount progressy       |                                         | Message history                       |
|                                                                                           |                                          |                          |                                         |                                       |
| Lot Start date (your local time) Planned end date (your local time) Remaining time Status | Current Best Best<br>amount bid supplier | My bid My rank           |                                         |                                       |
|                                                                                           |                                          | 91 000 00 1/4            |                                         |                                       |
|                                                                                           | and an and a                             | 21,000,00 IV-            |                                         |                                       |
| n Kesuit(s)                                                                               |                                          |                          |                                         |                                       |
|                                                                                           | × Bidding screen                         |                          | A Bidding screen                        | • • • • • • • • • • • • • • • • • • • |
|                                                                                           | Supplier: SUPPLIER A                     | Lot: SHAFTS              | Supplier: SUPPLIER A                    | Lot: SHAFTS                           |
|                                                                                           | CD075D01200217.2712641                   | 1000                     | C007500100003 7 07405 4 1               | 800.00                                |
|                                                                                           | [GP02FB015005]7.571504.L.                | 1000 X 6.00 Ed.          | [GP02FB015005] 7.571564.L :             | a00.00 x 0.00 ea.                     |
|                                                                                           | [GP02FB016102] 7.371364.L :              | 1000 x 4.00 ea.          | [GP02FB016102] 7.371364.L :             | 800.00 x 4.00 ea.                     |
|                                                                                           | [GP0ZFB016211] 7.371364.L :              | 1000 x 4.00 ea.          | [GP0ZFB016211] 7.371364.L :             | 1000.00 x 4.00 ea.                    |
|                                                                                           | [GP0ZFB013002] 7.372419.C :              | 2500 x 6.00 ea.          | [GP0ZFB013002] 7.372419.C :             | 2,500.00 × 6.00 ea.                   |
|                                                                                           | [GP0ZFB016101] 7.372419.C :              | 2500 x 4.00 ea.          | [GP0ZFB016101] 7.372419.C :             | 2,500.00 x 4.00 ea.                   |
|                                                                                           | [GP0ZFB016210] 7.372419.C :              | 2500 x 4.00 ea.          | [GP0ZFB016210] 7.372419.C :             | 2,500.00 x 4.00 ea.                   |
|                                                                                           | [GP0ZFB013002] 7.372420.A :              | 1500 x 12.00 ea.         | [GP0ZFB013002] 7.372420.A :             | 1,500.00 x 12.00 ea.                  |
|                                                                                           | [GP0ZFB016101] 7.372420.A :              | 1500 x 8.00 ea.          | [GP0ZFB016101] 7.372420.A :             | 1,500.00 × 8.00 ea.                   |
|                                                                                           | [GP0ZFB016210] 7.372420.A :              | 1500 x 8.00 ea.          | [GP0ZFB016210] 7.372420.A :             | 1,500.00 x 8.00 ea.                   |
|                                                                                           | Total :                                  | 91,000.00CNY             | Total :                                 | 89,000.00CNY                          |
|                                                                                           | (Includes the boundary values 90,000     | 0.00 and 100,000.00 CNY) | (Includes the boundary values 81,900.00 | ) and 90,090.00 CNY)                  |
|                                                                                           |                                          |                          |                                         |                                       |
|                                                                                           | Cancel                                   | K Bid                    | Cancel                                  | Bid                                   |
|                                                                                           | 4                                        | •                        | 4                                       | ÷                                     |

#### MONITORAGGIO E MESSAGGISTICA DELL'ASTA

## > GESTIRE I MESSAGGI

Il sistema consente di inviare, ricevere e rispondere ai messaggi e di seguire lo storico dei messaggi.

|                                                   |                                                     |                                              |                                                                                                    |                                      |                                           |                                      | B S. 🐱       |
|---------------------------------------------------|-----------------------------------------------------|----------------------------------------------|----------------------------------------------------------------------------------------------------|--------------------------------------|-------------------------------------------|--------------------------------------|--------------|
| <ul> <li>▲ 3 ☆ Auction TEST ROLLED STI</li> </ul> | EEL (€/TONS)                                        |                                              |                                                                                                    |                                      |                                           |                                      | Ð            |
|                                                   |                                                     |                                              |                                                                                                    |                                      |                                           |                                      |              |
|                                                   |                                                     |                                              |                                                                                                    |                                      |                                           |                                      |              |
| TR EUR Euro (EUR)                                 |                                                     | Т                                            | TEST ROLLED STEEL (€/TONS) (Auction                                                                                                    | n in progress)                       |                                           | Sa Marrara hi                        | internet and |
| ESCOR EURO (CON) COLOCID S INCOSON                |                                                     |                                              |                                                                                                    |                                      |                                           | CO. CONSCIENCE                       | 2001.3       |
| Lot Start date (our local time) Pl                | lanned end date (your local time) Remaining time    | Current Best Best amount bid supplier My bid | My rank                                                                                                    |                                      |                                           | ↓ ↓                                  |              |
| 🕻 Bid 🖉 Lot A 6/8 1018 5:05:00 PM                 | 6/8/2018 5:10:00 PM 3m49s Auction in progress       |                                              | <i>.</i>                                                                                                    | < ৩ Messaging history                |                                           | •                                    |              |
| 🕻 Bid 🖉 Lot B 6/8(1018 5:05:00 PM                 | 6/8/2018 5:10:00 PM 3m49s Auction in progress       |                                              |                                                                                                    |                                      | Close                                     |                                      |              |
| 🔍 Bid 🖉 Lot C 6/8 018 5:05:00 PM                  | 6/8/2018 5:10:00 PM 3m49s Auction in progress       |                                              |                                                                                                    |                                      |                                           |                                      |              |
| 3 Result(s)                                       | Messagings                                          | ^                                            |                                                                                                    | Unread messages : 🔲 🔍 Search         | ← Reset                                   |                                      |              |
| Mass bid                                          | [6/5/2018 4:16:28 PM] Jari Cotteril (Administrator) | 1                                            |                                                                                                    |                                      |                                           |                                      |              |
|                                                   | Please bid                                          |                                              |                                                                                                    | Message                              | Sent (your local time) From               | Read (your local time) To            | Statu        |
|                                                   |                                                     | Reply Close                                  |                                                                                                    | The lot evaporating has ended.       | 6/5/2018 3:38:00 PM Mansutti AnnaCristina | 6/5/2018 5:29:10 PM Sup A Mansutti A |              |
|                                                   | < Messagings                                        |                                              |                                                                                                    | The lot evaporating resumed.         | 6/5/2018 3:16:00 PM Giancontieri Giovanni | 6/5/2018 5:29:10 PM Sup A Mansutti A |              |
|                                                   | ок                                                  |                                              |                                                                                                    | The lot evaporating has been paused. | 6/5/2018 3:15:46 PM Glancontieri Giovanni | 6/5/2018 5:29:09 PM Sup A Mansutti A |              |
|                                                   |                                                     |                                              |                                                                                                    | The lot evaporating resumed.         | 6/5/2018 3:15:04 PM Della Mora Pabrizio   | 6/5/2018 5:29:08 PM Sup A Mansutti A |              |
|                                                   |                                                     |                                              |                                                                                                    | The lot evaporating has been paused. | 0/5/2018 3:14:53 PM Della Mora Fabrizio   | 6/5/2018 5:29:08 PM Sup A Mansutti A | <b>₩ ■</b>   |
|                                                   |                                                     |                                              |                                                                                                    | 5 Result(s)                          |                                           |                                      |              |
|                                                   | •                                                   |                                              |                                                                                                    |                                      |                                           |                                      |              |
|                                                   |                                                     | _                                            | h.                                                                                                    |                                      |                                           |                                      |              |
|                                                   |                                                     | Send m                                       | Cancel                                                                                                    |                                      |                                           |                                      |              |
|                                                   |                                                     |                                              |                                                                                                    |                                      |                                           |                                      |              |
|                                                   | In                                                  | via massaga                                  | ri                                                                                                    |                                      |                                           |                                      |              |
|                                                   |                                                     | lo messagg                                   | SI CONTRACTOR OF CONTRACTOR OF |                                      |                                           |                                      |              |
|                                                   |                                                     | acquisitore                                  | . 0                                                                                                    |                                      |                                           |                                      |              |
|                                                   | 115                                                 | μυσια                                        |                                                                                                    |                                      |                                           |                                      |              |

#### MONITORAGGIO E MESSAGGISTICA DELL'ASTA

## > MONITORAGGIO DELL'ASTA

Il sistema permette di monitorare gli andamenti dell'asta per ogni lotto cliccando sul pulsante "Bidding History".

| El Sourcing                                                                                                    | 9         |
|----------------------------------------------------------------------------------------------------|-----------|
| A Auction TEST ROLLED STEEL (€/TONS)                                                                                                    | Q. Search |
| Image: Second and Second and Second | Search    |

Quando il campo "Remaining time" diventa rosso, significa che l'asta sta per essere chiusa (periodo calmo).

#### **Opzionale:**

Se durante questo periodo un fornitore presenta un'offerta, il sistema dà il via a una proroga (rinnovo) che permette agli altri fornitori di continuare a fare offerte.

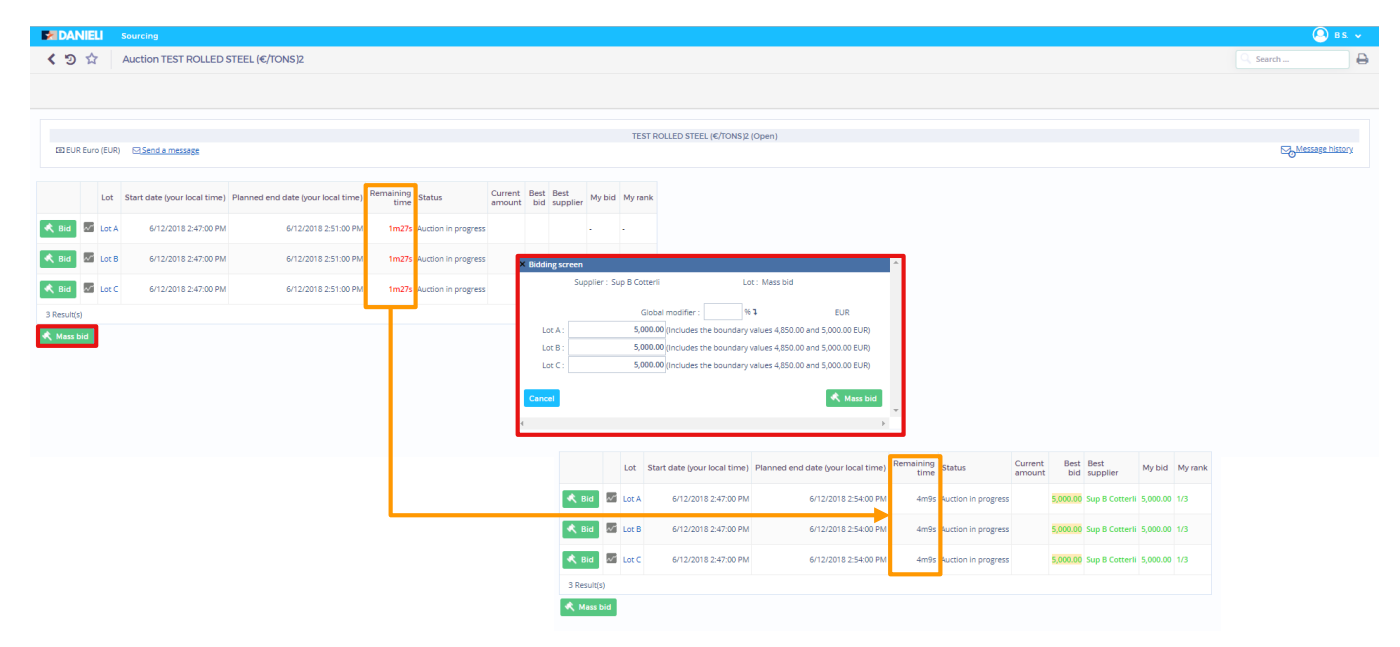

#### > ASTA INGLESE BASATA SULLA GRADUATORIA - 1/2

La posizione del fornitore in merito alla migliore offerta attuale viene indicata secondo una graduatoria basata su un punteggio tecnico. Si tratta di un'asta che fa attribuzioni multiple e non si basa sul prezzo. Ciò permette ai fornitori di gareggiare su tutte le dimensioni critiche per l'acquisitore.

| <ul> <li>✓          <sup>1</sup> Auction Auction Rank      </li> </ul>                                                                                                    | LOT SETTINGS                                                                                                    | Auction based on ① : Rank View best bid : Yes                                 |
|----------------------------------------------------------------------------------------------------|----------------------------------------------------------------------------------------------------|-------------------------------------------------------------------------------|
|                                                                                                    | Lot Label : PC<br>Auction Type () : English                                                                       | Rank is visible to (): 3 Best bidders<br>And if bid is in the top (?) ranks : |
| Auction Rank (Open)                                                                                                    | Description :<br>Status : Published                                                                               | Criteria Balancing:                                                           |
| C) EUR Euro (EUR) El Send a message                                                                                                    | ADVANCED SETTINGS                                                                                                 | TECHNICAL EVALUATION 60.00                                                    |
| Int     Start date (your local time)     Planned end date (your local time)     Remaining time     Status     Current amount     My bid     My rank     Best bid       PC     4/12/2018 2:54:00 PM     4/12/2018 2:59:00 PM     Published     -     -     - | Starting price : 400,000.00 EUR<br>Reserve price : EUR<br>Start date : 4/12/2018 - 254:00 DM (upur local time)    |                                                                               |
| 1 Result(s)                                                                                                    | And after closing of (lot #) 1:<br>Planned end date : 4/12/2018 2:59:00 PM (your local time)<br>Limit end date 1: |                                                                               |
|                                                                                                    | ITEMS AND DOCUMENTS                                                                                               |                                                                               |
|                                                                                                    | Items code Label Quantity Unit                                                                                    |                                                                               |
|                                                                                                    | 1 PC 1.00 NR                                                                                                    |                                                                               |

#### ASTA BASATA SULLA GRADUATORIA

#### > ASTA INGLESE BASATA SULLA GRADUATORIA - 2/2

|                                                                                                    | Auction Rank (Open)                                                                                                    |                                                                                                    |
|----------------------------------------------------------------------------------------------------|----------------------------------------------------------------------------------------------------|----------------------------------------------------------------------------------------------------|
| EUR Euro (EUR) Send a message                                                                                                    |                                                                                                    |                                                                                                    |
| Lot         Start date (your local time)         Plannee <a href="https://www.addition.org/line">kittps://www.addition.org/line</a> Plannee <a href="https://www.addition.org/line">kittps://www.addition.org/line</a> Plannee <a href="https://www.addition.org/line">kittps://www.addition.org/line</a> Plannee <a href="https://www.addition.org/line">kittps://www.addition.org/line</a> Plannee <a href="https://www.addition.org/line">kittps://www.addition.org/line</a> Plannee | March date (your local time)     Remaining time     Status     Current amount     My bid     My rank     Best bid       4/12/2018 2:59:00 PM     4m31s     Auction in progress     -     -     -     - |                                                                                                    |
| 1 Result(s)                                                                                                    | Y Bidding seeoon                                                                                                    |                                                                                                    |
| 🔦 Mass bid                                                                                                    | Supplier: Supplier 1 Lot: PC                                                                                                    |                                                                                                    |
|                                                                                                    | Manual bidding                                                                                                    | A Auction Rank (Open                                                                                                    |
|                                                                                                    | Current                                                                                                    | Image: Contract of the state of the state of the sta |
|                                                                                                    | bid : New bid : EUR (Includes the boundary values 340,000.00 and 400,000.00)                                                                                                    |                                                                                                    |
|                                                                                                    |                                                                                                    | Lot Start date (your local time) Planned end date (your local time) Remaining time Status Current amount My bid Best bid                                                                                                    |
|                                                                                                    | Cancel                                                                                                    | Red         PC         4/12/2018 2:54:00 PM         4/12/2018 2:59:00 PM         4m0s         Auction in progress         400,000.00         1         400,000.00                                                                                                    |
|                                                                                                    | ¢                                                                                                    | 1 Result(s)                                                                                                    |
|                                                                                                    |                                                                                                    | 🖈 Mass bid                                                                                                    |
|                                                                                                    |                                                                                                    |                                                                                                    |
|                                                                                                    |                                                                                                    | Auction Rank (Open                                                                                                    |
|                                                                                                    |                                                                                                    | EUR Euro (EUR) Send a message                                                                                                    |
|                                                                                                    |                                                                                                    | Remaining Current Best                                                                                                    |
|                                                                                                    |                                                                                                    | Lot Start date (your local time) Planned end date (your local time) time Status amount My bid bid                                                                                                    |
|                                                                                                    |                                                                                                    | K Bid         PC         4/12/2018 2:54:00 PM         4/12/2018 2:59:00 PM         3m18s         Auction in progress         400,000.00         2         340,000.00                                                                                                    |
|                                                                                                    |                                                                                                    | 1 Result(s)                                                                                                    |
|                                                                                                    |                                                                                                    | 🔦 Mass bid                                                                                                    |

Un'asta olandese è un tipo d'asta in cui l'acquisitore fissa un prezzo di partenza che viene automaticamente aumentato di un valore definito a intervalli temporali prefissati. Questo va avanti fino a quando un partecipante vuole accettare l'importo attuale. Il partecipante vincente paga l'ultimo prezzo annunciato.

|                                 |                                    |                   |           |                   |                |        |                       | くつ Lot PC                                                 |                                  |                                       |
|---------------------------------|------------------------------------|-------------------|-----------|-------------------|----------------|--------|-----------------------|-----------------------------------------------------------|----------------------------------|---------------------------------------|
|                                 |                                    |                   |           |                   |                |        |                       |                                                           | Close                            |                                       |
|                                 |                                    |                   |           |                   |                |        |                       | LOT SETTINGS                                              |                                  | Increment/Decrement value : 150.00 EU |
|                                 |                                    |                   |           |                   |                |        | Dutch Austice (Opera) | Lot Label : PC                                            |                                  | Number of bidders : 2                 |
| EUR Euro (EUR) 🖂 Send a me      | ssage                              |                   |           |                   |                |        | Dutch Auction (Open)  | Auction Type 🚯 : Dutch Description :                      |                                  |                                       |
|                                 |                                    |                   |           |                   |                |        |                       | Status : Published                                        |                                  |                                       |
| ot Start date (your local time) | Planned end date (your local time) | Remaining<br>time | Status    | Current<br>amount | New<br>step in | My bid |                       | ADVANCED SETTINGS                                         |                                  |                                       |
| 4/12/2018 2:59:00 PM            | 4/12/2018 3:05:00 PM               |                   | Published |                   |                | -      |                       | Starting price : 250,000<br>Reserve price :               | 0.00 EUR                         |                                       |
| ult(s)                          |                                    |                   |           |                   |                |        |                       | Start date : 4/12/20<br>And after closing of (lot #) () : | 018 2:59:00 PM (your local time) |                                       |
|                                 |                                    |                   |           |                   |                |        |                       | Planned end date : 4/12/20                                | 018 3:05:00 PM (your local time) |                                       |
|                                 |                                    |                   |           |                   |                |        |                       |                                                           |                                  |                                       |
|                                 |                                    |                   |           |                   |                |        |                       | ITEMS AND DOCUMENTS                                       |                                  |                                       |
|                                 |                                    |                   |           |                   |                |        |                       | Items                                                     |                                  |                                       |
|                                 |                                    |                   |           |                   |                |        |                       | 1 PC                                                      | Quantity Unit                    |                                       |

## > ASTA AL RIALZO OLANDESE - 2/2

| EUR     Bid     Result(s) | Euro (EU | R) Send a message<br>Start date (your local time)<br>4/12/2018 2:59:00 PM | Planned end date (your local time)<br>4/12/2018 3:05:00 PM | Remaining<br>time<br>5m4s | Status<br>Auction in progress | Current<br>amount<br>250.150.00<br>Next : 250,300.00 | New<br>step in     My       45     - | Auction (Ope   | en)               |         |                   |                | Q<br>pi<br>l'i | uando un<br>artecipante accetta<br>importo corrente,<br>asta finisce.                 |           |
|---------------------------|----------|---------------------------------------------------------------------------|------------------------------------------------------------|---------------------------|-------------------------------|------------------------------------------------------|--------------------------------------|----------------|-------------------|---------|-------------------|----------------|----------------|---------------------------------------------------------------------------------------|-----------|
|                           |          |                                                                           |                                                            |                           | <                             | Bidding screen<br>Supplier<br>Cancel                 | r : Supplier 1<br>Current amo        | ount : 250,150 | Lot: PC           | bid Bid |                   |                |                |                                                                                       |           |
|                           |          |                                                                           | (3                                                         | 3 EUR Euro (E             | EUR) 🖂 <u>Send a m</u>        | <u>iessage</u>                                       |                                      |                |                   |         |                   |                |                | Dutch Auction (Open)                                                                  |           |
|                           |          |                                                                           | L                                                          | ot Start da               | ite (your local time          | ) Planned end                                        | date (your                           | r local time)  | Remaining<br>time | Status  | Current<br>amount | New<br>step in | My bid         |                                                                                       |           |
|                           |          |                                                                           | Pi                                                         | <b>c</b> 4                | /12/2018 2:59:00 PN           | И                                                    | 4/12/2018                            | 8 3:05:00 PN   | 1                 | Closed  |                   |                | 250,150.00     | Messagings                                                                            |           |
|                           |          |                                                                           | 1 Re:                                                      | sult(s)                   |                               |                                                      |                                      |                |                   |         |                   |                |                | [4/12/2018 3:00:02 PM] <i>Marco Petrussa (Administrator)</i><br>The lot PC has ended. |           |
|                           |          |                                                                           |                                                            |                           |                               |                                                      |                                      |                |                   |         |                   |                |                |                                                                                       | oly Close |

l v

#### > ASTA GIAPPONESE - 1/2 MIGLIOR PREZZO

In un'asta giapponese, il prezzo diminuisce nel corso del tempo; l'asta è caratterizzata dal valore decrescente e dall'intervallo temporale che fissa il ritmo delle diminuzioni. Il prezzo diminuisce automaticamente in base a un intervallo temporale e a un valore decrescente predefiniti. A ogni fase i fornitori possono ritirarsi, ovvero fissare il prezzo corrente come il loro prezzo minimo (la loro migliore offerta).

Con l'impostazione al Miglior Prezzo il fornitore che abbandona per ultimo l'asta vince al prezzo che è stato raggiunto al momento del suo ritiro.

|                                                                                                    | Lot Label : PC                                                                                                    | Duration : 30 seconds                                               |
|----------------------------------------------------------------------------------------------------|----------------------------------------------------------------------------------------------------|---------------------------------------------------------------------|
| Japanese Auction (Open) CD EUR Euro (EUR) E                                                                                                    | Auction Type () : Japanese<br>Description :<br>Status : In progress                                                                                                    | Miglior prezzo:<br>l'asta si conclude<br>quando l'ultimo            |
| Lot Start date (your local time) Planned end date (your local time) Remaining time Status Current New amount step in My bid                                                                                                    | ADVANCED SETTINGS                                                                                                    | fornitore si ritira dall'asta.                                      |
| • Participate             •              •                                                                                                    | Starting price : 250,000.00<br>Reserve price :<br>Start date : 4/12/2018 3:05:00 PM (your local t<br>And after closing of (lot #) ⊕ :<br>Planned end date : 4/12/2018 3:10:00 PM (your local t<br>Limit end date ⊕ : | Vince l'asta al prezzo<br>che ha accettato<br>quando si è ritirato. |
| Supplier : Supplier :<br>By clicking you confirm that you participat<br>You will have to click the "Drop out" button if your price limit is reached and you wish to quit the auction.<br>If you do not drop out, you will win the auction at the price limit of the last bidder, or if need be, at the price reached at the auction's end date.<br>Cancel Participate | ITEMS AND DOCUMENTS Items Items code Label Quantity Unit 1 PC 1.00 NR                                                                                                    |                                                                     |

#### > ASTA GIAPPONESE- 2/2 MIGLIOR PREZZO

|                                               |      |                              |              |                  |                           |                        |             |                   |                   |                          | Jaj            | panese A | Auction ( | OI   |             |
|-----------------------------------------------|------|------------------------------|--------------|------------------|---------------------------|------------------------|-------------|-------------------|-------------------|--------------------------|----------------|----------|-----------|------|-------------|
| 🔟 EUR Euro (                                  | EUR) | ⊠ Sen                        | <u>d a m</u> | essage           |                           |                        |             |                   |                   |                          |                |          |           |      |             |
|                                               |      |                              |              |                  |                           |                        |             |                   |                   |                          |                |          |           |      |             |
|                                               | Lot  | Start date (your local time) |              | Planned er       | nd date (your local time) | Remaining<br>time      | g Status    |                   | Current<br>amount |                          | New<br>step in | My bid   |           |      |             |
| Drop out                                      | PC   |                              | 4/12/        | 2018 3:05:00 PM  |                           | 4/12/2018 3:10:00 PM   | 3m56s       | 5 Auction in p    | orogress          | 249,700.00<br>Next : 249 | 0<br>,550.00   | 26s      | -         |      |             |
| 1 Result(s)                                   |      | _                            |              |                  |                           |                        |             |                   |                   |                          |                |          |           |      |             |
| l fornitore ch                                | ne   | _                            |              |                  |                           |                        |             |                   |                   |                          |                |          |           |      |             |
| i <b>bbandona p</b> o<br>I <b>ltimo</b> vince | er   |                              |              |                  |                           |                        |             |                   |                   |                          |                |          |           | Japa | nese Auctio |
| 'asta                                         |      | C.                           | 🖲 EU         | R Euro (EUR)     | Send a me                 | ssage                  |             |                   |                   |                          |                |          |           |      |             |
|                                               |      | _                            |              |                  |                           |                        |             |                   |                   |                          |                |          |           |      |             |
|                                               |      |                              | Lot          | Start date (your | local time)               | Planned end date (your | local time) | Remaining<br>time | Status            | Current<br>amount        | New<br>step ir | My bio   | d         |      |             |
|                                               |      |                              | PC           | 4/12/2018        | 3:05:00 PM                | 4/12/2018              | 3:10:00 PM  |                   | Closed            |                          |                | 249,25   | 0.00      |      |             |
|                                               |      | 1 R                          | esult(       | s)               |                           |                        |             |                   |                   |                          |                | 1        |           |      |             |
|                                               |      |                              |              |                  |                           |                        |             |                   |                   |                          |                |          |           |      |             |

#### > ASTA GIAPPONESE - 1/2 SECONDO PREZZO

In un'asta giapponese, il prezzo diminuisce nel corso del tempo; l'asta è caratterizzata dal valore decrescente e dall'intervallo temporale che fissa il ritmo delle diminuzioni. Il prezzo diminuisce automaticamente in base a un intervallo temporale e a un valore decrescente predefiniti. A ogni fase i fornitori possono ritirarsi, ovvero fissare il prezzo corrente come il loro prezzo minimo (la loro migliore offerta).

Con l'impostazione al Secondo Prezzo, il fornitore che rimane per ultimo vince l'asta al prezzo che è stato offerto dal penultimo fornitore.

| ✓ ⑦ ☆     Auction Japanese Auction                                                                                                    | LOT SETTINGS<br>Lot Label : PC                  | Increment/Decrement value : 150.00 EUR Duration : 30 seconds End of the auction () : At the second price |
|----------------------------------------------------------------------------------------------------|-------------------------------------------------|----------------------------------------------------------------------------------------------------|
| Tananese Auction (Open)                                                                                                    | Auction Type 🚯 : Japanese                       | Secondo prezzo:                                                                                          |
| GD EUR Euro (EUR) B LSend a message                                                                                                    | Status : In progress                            | l'asta si conclude<br>quando il penultimo                                                                |
| Lpt Start date (your local time) Planned end date (your local time) Remaining time Status Current New amount step in My bid                                   | ADVANCED SETTINGS                               | fornitore si ritira<br>dall'asta.                                                                        |
| Participate         0         PC         4/12/2018 3:05:00 PM         4/12/2018 3:10:00 PM         Auction in progress         -                              | Starting price : 250,000.00                     | EUR L'ultimo fornitore                                                                                   |
| 1.Result 51                                                                                                    | Reserve price :                                 | EUR rimanente vince                                                                                      |
|                                                                                                    | Start date : 4/12/2018 3:05:00 PM (your loo     | altime) QUINCI                                                                                           |
| Are you sure you want to notificingly in this lot 2                                                                                                    | And after closing of (lot #) 🛐 :                | automaticamente al                                                                                       |
| ogres                                                                                                    | Limit end date : 4/12/2018 3:10:00 PM (your loc | penultimo fornitore                                                                                      |
|                                                                                                    |                                                 | penditimo formere.                                                                                       |
| Supplier : Supplier 1                                                                                                    | ITEMS AND DOCUMENTS                             |                                                                                                    |
| By clicking, you confirm that you participat<br>You will have to click the "Drop out" button if your price limit is reached and you wish to quit the auction. | Items                                           |                                                                                                    |
| If you do not drop out, you will win the auction at the price limit of the last bidder, or if need be, at the price reached at the auction's end date,        | Items code Label Quantity Uni                   |                                                                                                    |
| Cancel                                                                                                    | 1 PC 1.00 NR                                    |                                                                                                    |
|                                                                                                    | 1 Result(s)                                     |                                                                                                    |

## > ASTA GIAPPONESE - 2/2 SECONDO PREZZO

|                                 |             |           |                                   |             |                           |                   |                   |          |                          | Jap            | anese A        | Auction | 1 (Oj                |  |
|---------------------------------|-------------|-----------|-----------------------------------|-------------|---------------------------|-------------------|-------------------|----------|--------------------------|----------------|----------------|---------|----------------------|--|
| 🖸 EUR Euro (B                   | EUR)        | ⊠ Send a  | message                           |             |                           |                   |                   |          |                          |                |                |         |                      |  |
|                                 |             |           |                                   |             |                           |                   |                   |          |                          |                |                |         |                      |  |
|                                 | Lot         | Start dat | e (your local time)               | Planned e   | nd date (your local time) | Remaining<br>time | Status            |          | Current<br>amount        |                | New<br>step in | My bio  | d                    |  |
| 🕞 Drop out                      | PC          | 4/1       | 2/2018 3:05:00 PM                 |             | 4/12/2018 3:10:00 PM      | 3m56s             | a Auction in p    | progress | 249,700.00<br>Next : 249 | 0<br>9,550.00  | 26s            | -       |                      |  |
| 1 Result(s)                     |             | 7         |                                   |             |                           |                   |                   |          |                          |                |                |         |                      |  |
| he rimane ( <b>c</b>            | tore<br>the |           |                                   |             |                           |                   |                   |          |                          |                |                |         |                      |  |
| on si ritira)                   |             |           |                                   |             |                           |                   |                   |          |                          |                |                |         | Japanese Auction (Op |  |
| ince l'asta al<br>rezzo raggiur | nto         | 0         | I EUR Euro (EUR) I Send a message |             |                           |                   |                   |          |                          |                |                |         |                      |  |
| opo l'ultimo                    |             |           |                                   |             |                           |                   |                   |          |                          |                |                |         |                      |  |
|                                 |             | Lo        | t Start date (your                | local time) | Planned end date (your    | local time)       | Remaining<br>time | Status   | Current<br>amount        | New<br>step in | My bio         | d       |                      |  |
|                                 |             | PC        | 4/12/2018                         | 3:05:00 PM  | 4/12/2018                 | 3 3:10:00 PM      |                   | Closed   |                          |                | 249,25         | 0.00    |                      |  |
|                                 |             | 1 Resu    | ult(s)                            |             | -<br>                     |                   |                   |          |                          |                |                |         |                      |  |

# EASYBUY GUIDA ALLE ASTE PER I FORNITORI

## Piattaforma Supplier Relationship Management (SRM)

DANIELI / SINCE 1914 PASSION TO INNOVATE AND PERFORM IN THE METALS INDUSTRY

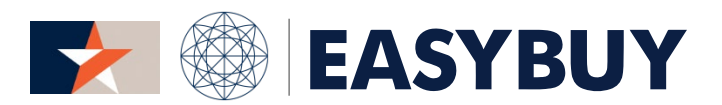

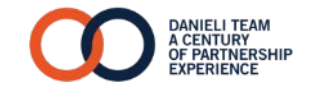